# Data Zone Training Manual

## Sign Location and Inspection Map

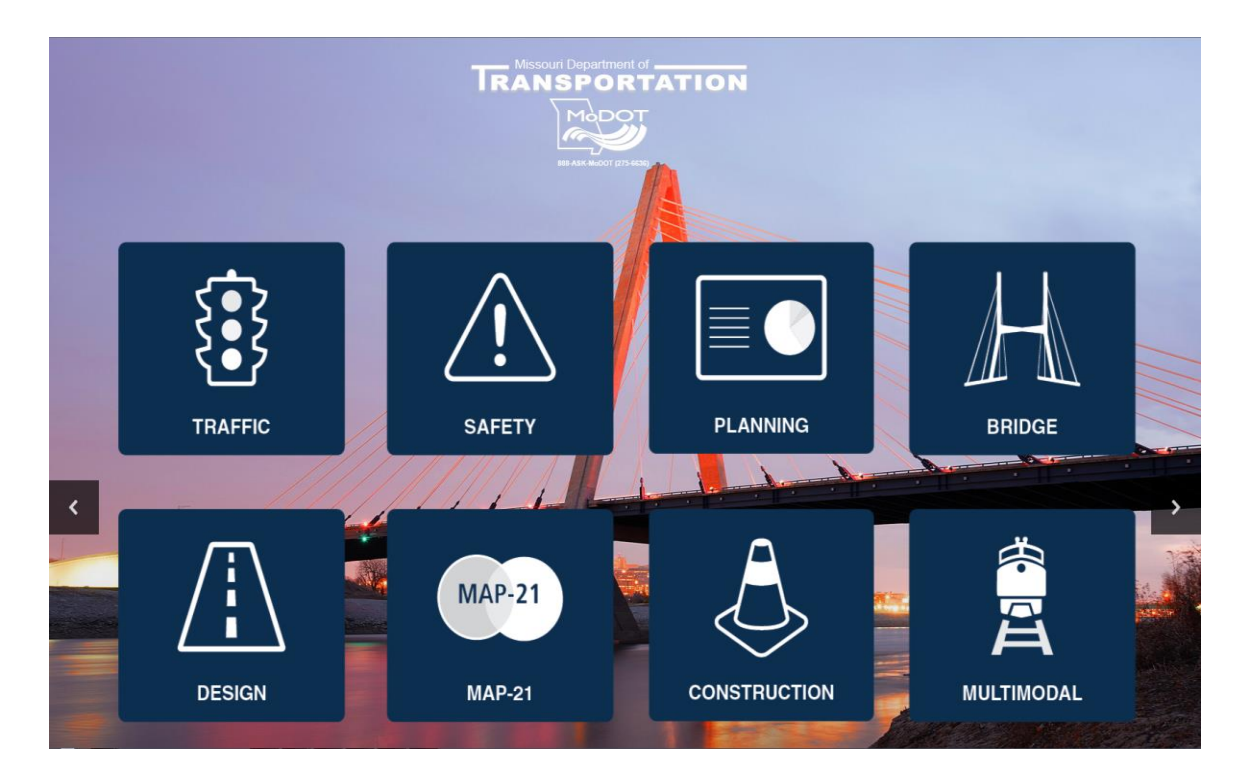

Revised

July 2016

## TRANSPORTATION PLANNING

105 West Capitol Avenue P.O. Box 270 Jefferson City, MO 65102 TMS Help Desk (573) 526-8055 or (573) 522-8464

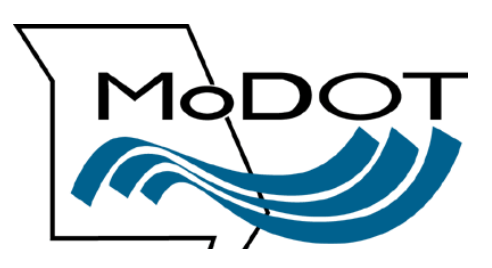

## **Contact Numbers**

Following is a list of contact numbers if you have questions regarding the material covered in this manual.

## TMS HELP DESK:

| Jeannemarie LeBeau | (573) 526-8055 |
|--------------------|----------------|
| Yvonne Wilbers     | (573) 522-8464 |

## **AFTER HOURS CONTACT:**

| Information Systems Help Desk | (573) 751-5000 |
|-------------------------------|----------------|
|-------------------------------|----------------|

# Table of Contents

| Zoom Methods              | .7 |
|---------------------------|----|
| Choose an Assembly1       | .1 |
| Icons1                    | .3 |
| ARAN Viewer1              | .3 |
| Play/Pause Buttons1       | .4 |
| Scrub Bar1                | .5 |
| Data1                     | .6 |
| Change the Data Elements1 | .7 |
| Hide Data1                | .8 |
| Change Years/Directions1  | .8 |
| Job Number1               | .9 |
| Fit to Window1            | .9 |
| Inset Map2                | 20 |
| IRI Graph2                | 21 |
| Export Data2              | 22 |
| Print2                    | 23 |
| Hide Other Years/Dirs2    | 23 |
| Free Form2                | 24 |
| Map Button2               | 25 |

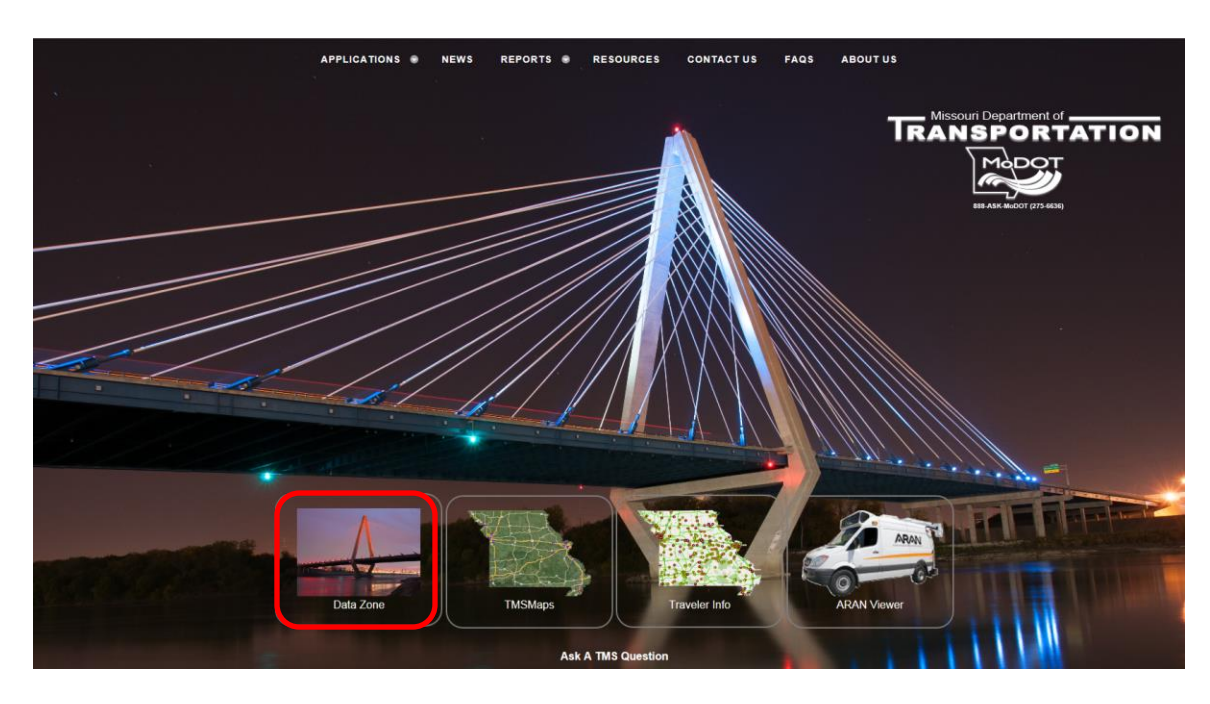

From the TMS Homepage select the DataZone icon.

The following page will be displayed.

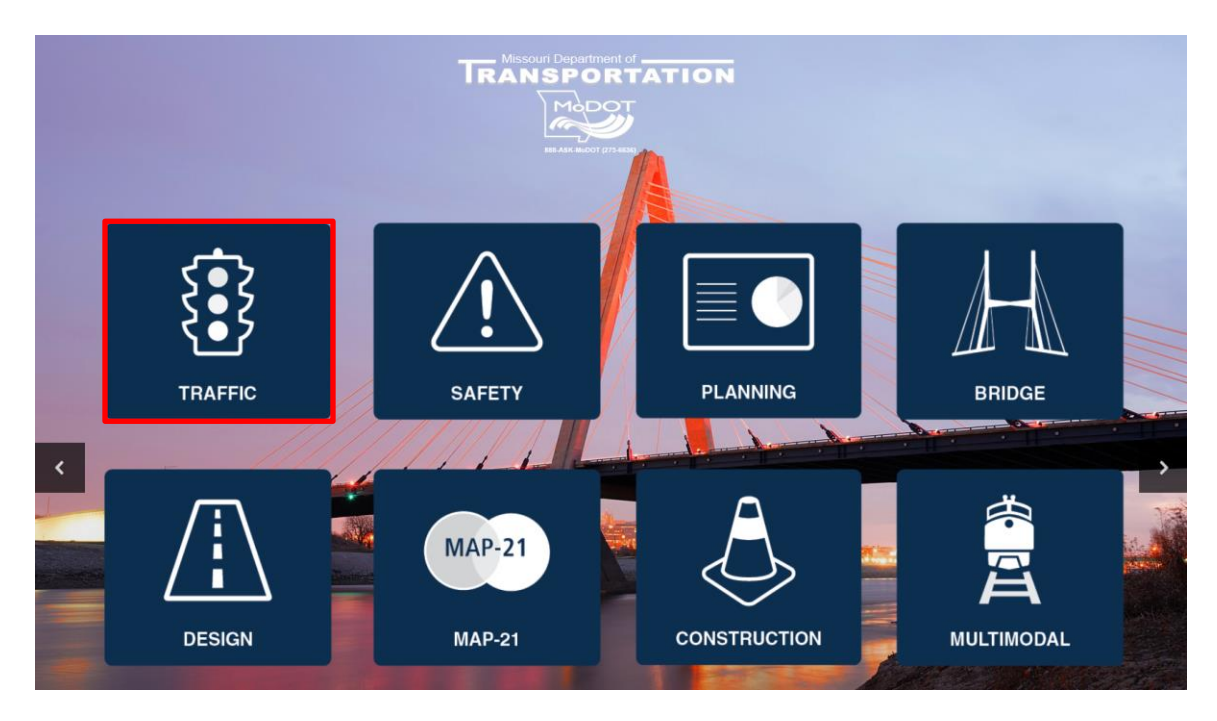

Click the "Traffic" icon.

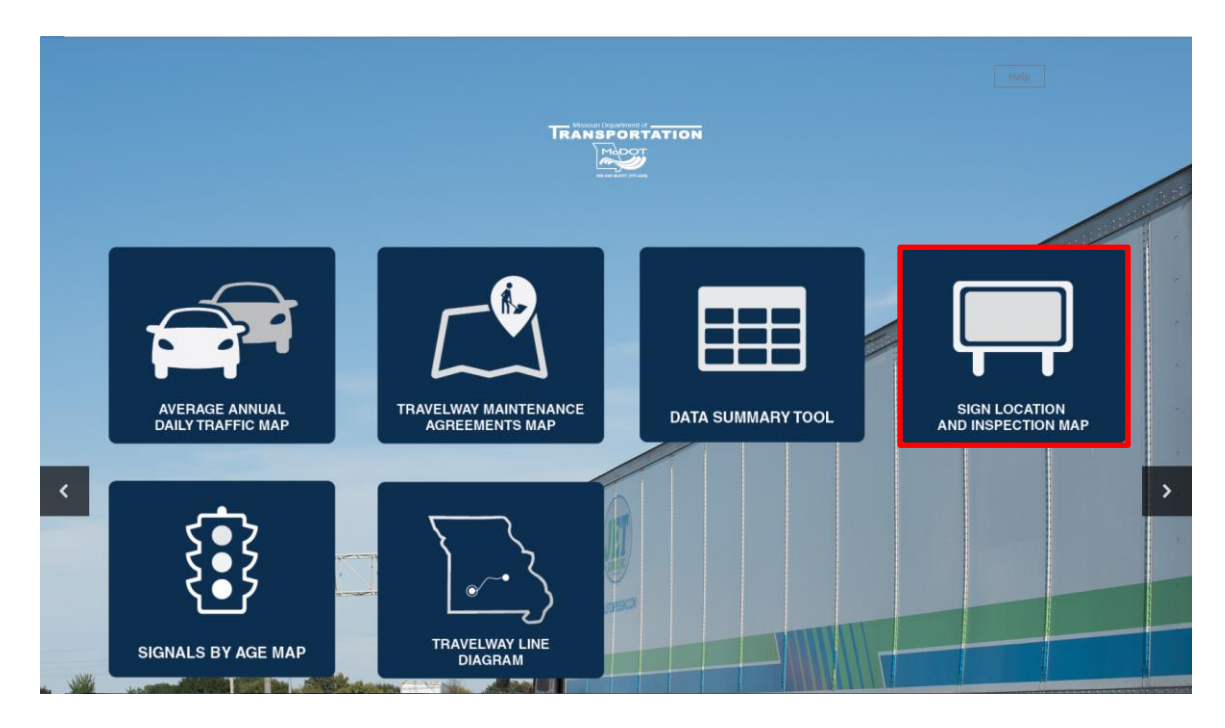

Click the "Sign Location and Inspection Map" icon. This will flow to the "Sign Location and Inspection Map".

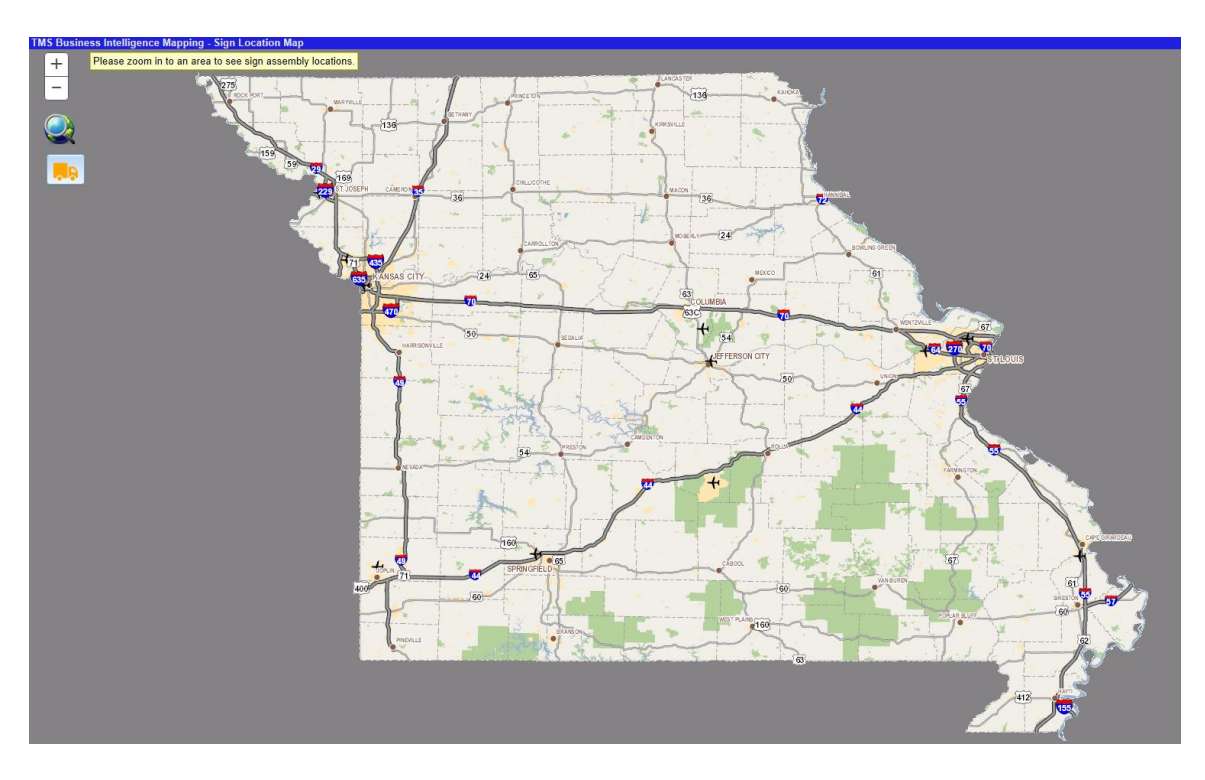

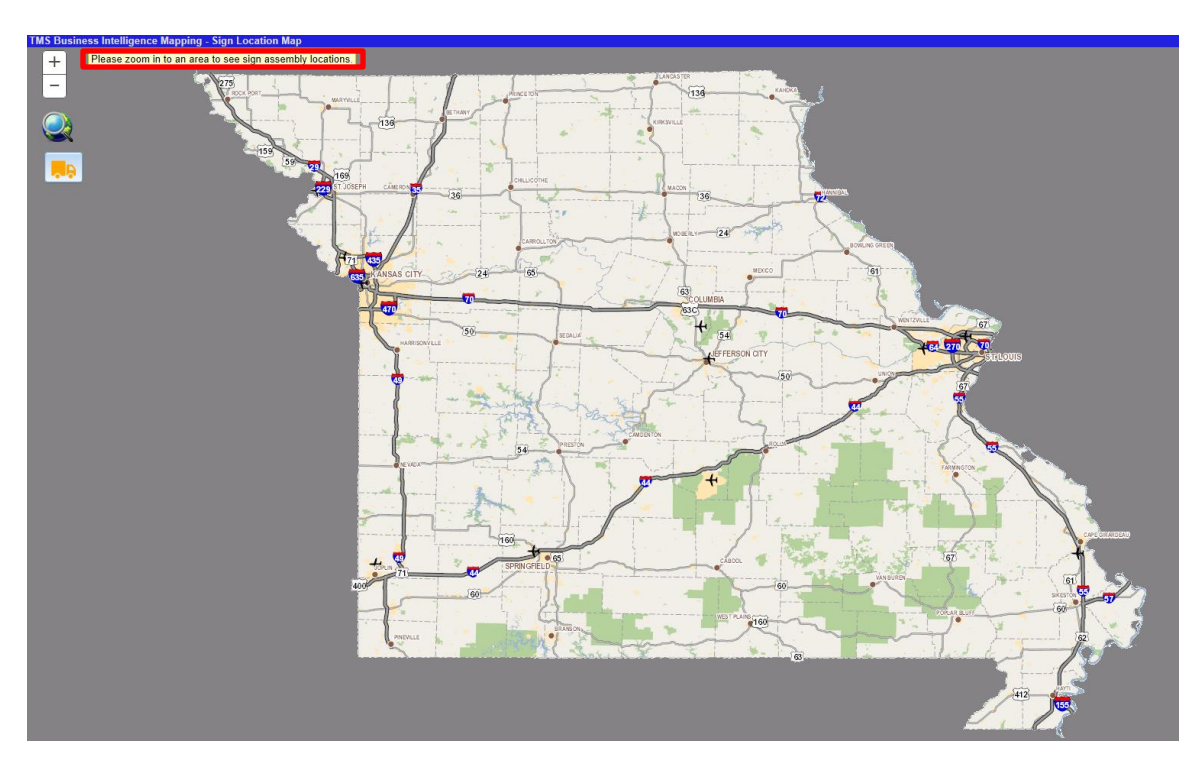

## Sign Location and Inspection Map

As indicated at the top left, zoom in to an area so the data will be displayed. Then click on the route to display the sign locations for the specific area chosen.

## Zoom Methods

There are several methods to use when zooming in to a particular area. The methods are as follows:

- > Shift key click and drag a box around the area
- Mouse roller
- > + zoom in
- I zoom out

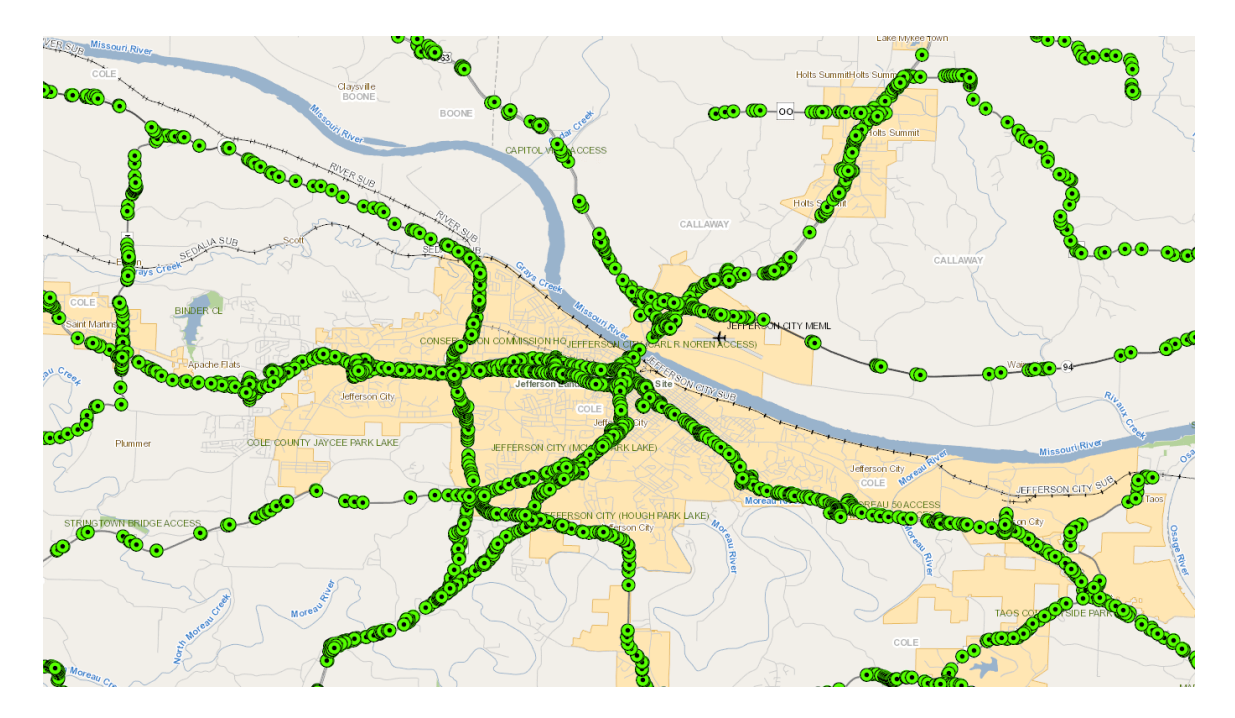

> Click on any of the green dots.

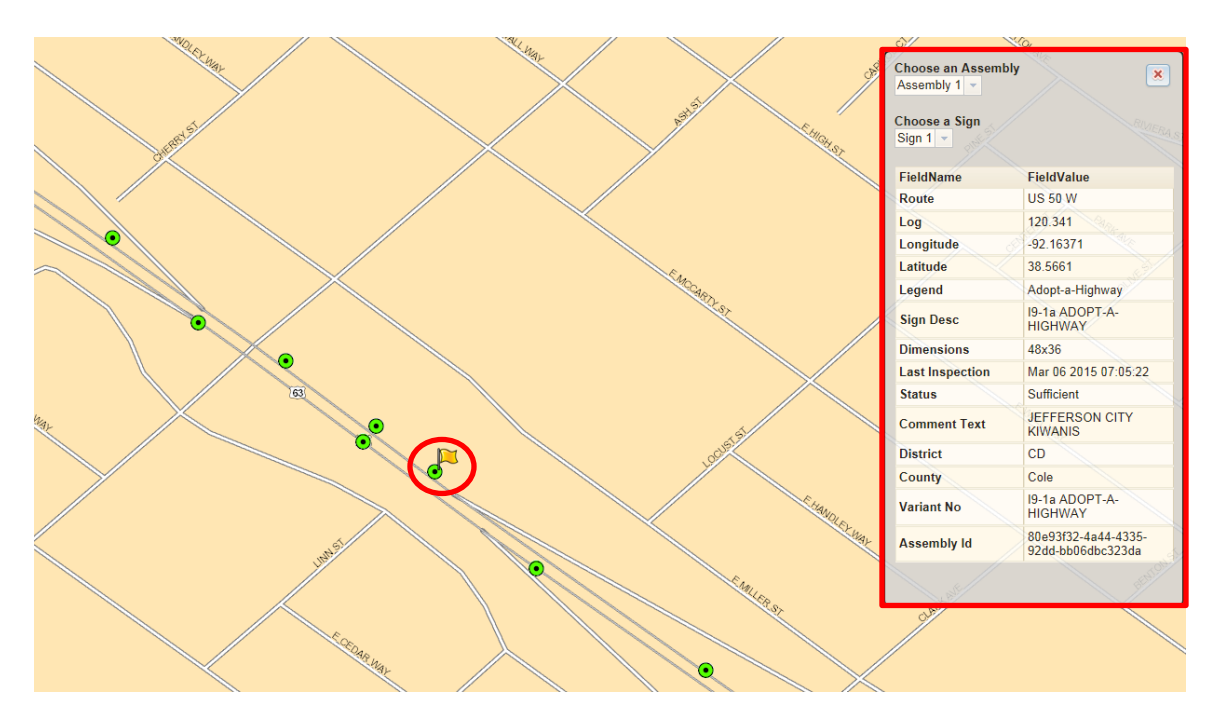

A flag will show the sign's location, and a dialog box will display all the information on the sign. The information is as follows:

## <u>Route</u>

Indicates where the sign is located and includes route designation, name and direction.

## <u>Log</u>

The continuous log point where the sign is located. The log mile used to record the location of a sign should be the same as the log mile system established for crash data.

## <u>Longitude</u>

This represents the longitude of the sign location in decimal degrees.

## <u>Latitude</u>

This represents the latitude of the sign location in the decimal degrees.

## <u>Legend</u>

What the sign actually reads. For example, Speed Limit 20.

## <u>Sign Desc</u>

The description of the feature on the sign.

## <u>Dimensions</u>

The size of the sign regulated by the state and federal government.

## Last Inspection

The date and time the sign was last inspected.

## <u>Status</u>

The condition of the sign.

## <u>Comment Text</u>

Comment text is us available for various application tools in Sign Management System (SMS) and is used to provide supplemental information.

## <u>District</u>

The district where the sign is located. Valid values are NW, NE, KC, CD, SL, SW and SE.

#### <u>County</u>

The county where the sign is located.

### <u>Variant No</u>

The primary sign is a template which may have multiple variants. For example, could be speed, designations, distance and etc.

### Assembly ID

A sign or signs at a specific location that is installed and tied to the latitude, longitude or log mile. Tied to the travelway.

## **Choose an Assembly**

| Choose an Assembly<br>Assembly 1 -<br>Choose a Sign<br>Sign 1 - |                                                              |
|-----------------------------------------------------------------|--------------------------------------------------------------|
| FieldName                                                       | FieldValue                                                   |
| Route                                                           | MO 94 W                                                      |
| Log                                                             | 133.894                                                      |
| Legend                                                          | None                                                         |
| Sign Desc                                                       | Field collected E1-1<br>Guide Sign                           |
| Dimensions                                                      | Var x Var                                                    |
| Last Inspection                                                 | Mar 07 2016 10:32:08                                         |
| Status                                                          | Sufficient                                                   |
| Comment Text                                                    | US 54/US 63 Fulton<br>Jefferson City Columbia<br>Exit 1 Mile |
| District                                                        | CD OSAGE                                                     |
| County                                                          | Callaway                                                     |
| Variant No                                                      | E1-1_83311                                                   |
| Assembly Id                                                     | 280aca4a-68ce-454d-<br>b564-6a40f784952f                     |
| Taos                                                            |                                                              |

Choosing an assembly will display different types of sign options for that location. For example, on this sign there are three options.

| ( | Choose an / | Ass | embly |
|---|-------------|-----|-------|
|   | Assembly 1  | 2   |       |
|   | Assembly 1  |     |       |
|   | Assembly 2  |     |       |
| - | Assembly 3  |     |       |

Clicking on each assembly will display different types of information. For example, on "Assembly 2" the "Legend" is different than what is listed on "Assembly 1" (see page 8).

|      | Choose an Assembly<br>Assembly 2 | ×                                        |
|------|----------------------------------|------------------------------------------|
|      | Choose a Sign<br>Sign 1 ▼        | Streek Start                             |
|      | FieldName                        | FieldValue                               |
|      | Route                            | MO 94 W                                  |
|      | Log                              | 133.848                                  |
| (    | Legend                           | SPEED LIMIT 30<br>EXCEPT WHERE<br>POSTED |
|      | Sign Desc                        | R2-5d SPEED 30<br>EXCEPT                 |
| /    | Dimensions                       | 30x42                                    |
|      | Last Inspection                  | Mar 07 2016 10:32:08                     |
|      | Status                           | Sufficient                               |
|      | Comment Text                     |                                          |
|      | District                         | CD CSAGE                                 |
|      | County                           | Callaway                                 |
| 1.01 | Variant No                       | R2-5d SPEED 30<br>EXCEPT                 |
| 9    | Assembly Id                      | b97ae309-3902-4f5f-<br>928d-dcc352f4a450 |
|      | Taos                             |                                          |

## Icons

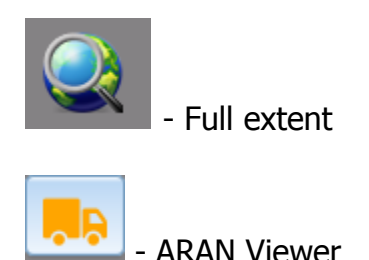

## **ARAN Viewer**

The ARAN Viewer can be opened from the menu or any of the TMS applications. On the modernized TMS applications, there is a button located on the bottom of the screen that points to the ARAN Viewer.

For example, pull up a travelway in the Traffic Management System, Signal application, and a listing of signals will be displayed. Select a signal, and the "ARAN Viewer" button will become activated.

| Data Type SIGN         | AL INVENTORY                                      | 🔽 💿 Ac   | tive Data Only 🔿 I           | nactive Data Only | 🔿 All Data             |                  |               |              |               |               |                 |                | Hi            | de Menus |
|------------------------|---------------------------------------------------|----------|------------------------------|-------------------|------------------------|------------------|---------------|--------------|---------------|---------------|-----------------|----------------|---------------|----------|
| ENTER DESIGNAT         | ION, NAME, COUN                                   | TY, ETC. | Search By 👻                  | Menu 👻            |                        |                  |               |              |               |               |                 |                |               |          |
| Travelway Inform       | nation                                            |          |                              | Selection C       | iriteria is BU 50 E Fr | rom: 0 To: 3.184 |               |              |               | +             |                 |                |               |          |
| Drag a column he       | Drag a column header here to group by that column |          |                              |                   |                        |                  |               |              |               |               |                 |                |               |          |
| SIGNAL NUMBER          | TRAVELWAY ID                                      | ROUTE    | CROSS STREET                 | COUNTY NAME       | LOG                    | CNTY LOG         | OBSERVED DATE | RETIMED DATE | ACCOUNT NUMBE | MASTER ACCOUN | YEAR SIGNALIZED | DISTRICT NUMBE | DATE TURNED O | I DAT    |
|                        |                                                   |          |                              |                   |                        |                  |               | · · · · ·    |               |               |                 |                | <b>•</b>      |          |
| 659                    | 7744                                              | BU 50 E  | 50 WEST RAMP                 | COLE              | 0.000                  | 0.000            | 1/8/2014      | 5/20/2014    | 54639605117   |               | 1996            | 4              | 10/7/2010     | 10/3     |
| 2698                   | 7744                                              | BU 50 E  | 50 EAST RAMP                 | COLE              | 0.094                  | 0.094            | 6/3/2014      | 5/20/2014    | 58413608110   |               | 1996            | 4              | 10/4/2010     | 10/4     |
| 657                    | 7744                                              | BU 50 E  | BUS 50 (MO<br>BVLD)          | COLE              | 0.149                  | 0.149            | 11/8/2013     | 5/20/2014    | 52513608113   |               | 1993            | 4              | 10/6/2010     | 10/(     |
| 13605                  | 7744                                              | BU 50 E  | MISSOURI<br>BLVD TO<br>MO179 | COLE              | 0.254                  | 0.254            | 1/28/2014     | 5/20/2014    | 51899128065   |               | 2010            | 4              | 10/19/2010    | 10/1     |
| 6995                   | 7744                                              | BU 50 E  | STONERIDGE                   | COLE              | 0.721                  | 0.721            | 11/8/2013     | 5/20/2014    | 53459095010   |               | 2007            | 4              | 10/9/2007     | 10/5     |
| Page 1 of 2 (14 it     | ems) 🔄 [1] 2                                      | >        |                              |                   |                        |                  |               |              |               |               |                 |                | Page Size: 1  | 10       |
| ♥ <u>Create Filter</u> |                                                   | _        |                              | _                 | _                      |                  |               |              |               |               |                 |                | , <u>.</u>    |          |

When opening the ARAN Viewer from another application, it will open to the selected location in the previous application. If opening the ARAN Viewer directly from the TMS Homepage, please see "Selecting a New Location" at the end of this document.

| AR.           | AN Viev   | ver       |                         |             |           |                    | Ex. IS 70 E BOONE       | RI   | Export | Print | Hide Oth | er Years/Dirs                                                                                                    | Hide Data |
|---------------|-----------|-----------|-------------------------|-------------|-----------|--------------------|-------------------------|------|--------|-------|----------|----------------------------------------------------------------------------------------------------|-----------|
| Fit To Window | Inset Map | IRI Graph | Use Current SS Pavement | Job Number: | J5I2169   |                    |                         |      |        |       |          | FED_CLS_NHS                                                                                                    | ×         |
| Year          |           | Desg      | Name                    | Dir         | Tway Id   | % Cov              | Min Log                 | Max  | Log    |       |          | SYSTEM                                                                                                    | aHWAY     |
| 2015          |           | IS        | 70                      | E           | 19        | 100                | 99.961                  | 104. | 943    |       | -        | SECTION_ENDLOG                                                                                                    | ¥         |
| 2015          |           | IS        | 70                      | W           | 3506      | 100                | 145.053                 | 150. | 03     |       |          | 101.052                                                                                                    | 8         |
| 2014          |           | IS        | 70                      | E           | 19        | 100                | 99.973                  | 104  | 956    |       |          | GOOD                                                                                                    |           |
| 2014          |           | IS        | 70                      | W           | 3506      | 100                | 145.054                 | 150. | 031    |       |          | SECTION_IRI                                                                                                    | ¥         |
| 2013          |           | IS        | 70                      | F           | 19        | 100                | 99.975                  | 104  | 955    |       | Ň        | 54.59                                                                                                    |           |
| LOG 100.001   |           |           |                         |             |           |                    |                         |      |        |       |          | 10 Anarum Anarum Anar |           |
| 100.0         | 01        |           |                         |             | € 5 mi 14 | H 4 <b>8 F</b> H H | 5 mi₩ 2015 ✓<br>104.984 | Fast |        |       |          | Slow                                                                                                    |           |
|               |           |           |                         |             |           |                    |                         |      |        |       |          |                                                                                                    |           |

## **Play/Pause Buttons**

| ARAN View               | ver                                      |                                                                                                    |                                        |                               | Ex                                                                                                    | IS 70 E BOONE                                                                                                    | N                                                                                                    | Export | Print | Hide Oth | er Years/Dirs  | Hide Data |
|-------------------------|------------------------------------------|----------------------------------------------------------------------------------------------------|----------------------------------------|-------------------------------|----------------------------------------------------------------------------------------------------|----------------------------------------------------------------------------------------------------|----------------------------------------------------------------------------------------------------|--------|-------|----------|----------------|-----------|
| Fit To Window Inset Map | IRI Graph                                | Use Current SS Pavement                                                                                                    |                                        |                               |                                                                                                    |                                                                                                    |                                                                                                    |        |       |          | FED_CLS_NHS    | ¥         |
| Year                    | Desg                                     | Name                                                                                                    | Dir                                    | Tway Id                       | % Cov                                                                                                    | Min Log                                                                                                    | Max                                                                                                    | Log    |       |          | SECTION_ENDLOG | ¥.        |
| 2015                    | RT                                       | M                                                                                                    | E                                      | 3976                          | 1                                                                                                    | 5.923                                                                                                    | 5.96                                                                                                    | 3      |       | -        | 6.000          |           |
| <b>2014</b>             | RT                                       | M                                                                                                    | W                                      | 3977                          | 1                                                                                                    | 0.036                                                                                                    | 0.07                                                                                                    | 6      |       |          | NOT GOOD       |           |
| 2013                    | RT                                       | м                                                                                                    | E                                      | 3976                          | 1                                                                                                    | 5.917                                                                                                    | 5.97                                                                                                    | 7      |       |          | SECTION        | ~         |
| 2012                    | RT                                       | м                                                                                                    | E                                      | 3976                          | 1                                                                                                    | 5.917                                                                                                    | 5.96                                                                                                    | 4      |       |          | 327.68         |           |
| 2011                    | RT                                       | M                                                                                                    | F                                      | 3976                          | 1                                                                                                    | 5 922                                                                                                    | 5.96                                                                                                    | 5      |       | Ň        | 6              |           |
| LOG: 5.963              | -19-15 1:28:38                           | 2M 58-309000.180                                                                                                    | 11 - 1 - 1 - 1 - 1 - 1 - 1 - 1 - 1 - 1 | The second second             | State Barn                                                                                                    |                                                                                                    |                                                                                                    |        |       |          | ARAN_IRI       | ~         |
|                         | MOD                                      | T                                                                                                    |                                        |                               | and the second states of the                                                                                   |                                                                                                    |                                                                                                    |        |       |          | 327.68         |           |
|                         |                                          |                                                                                                    |                                        | to k                          | - Partie - Constant                                                                                            |                                                                                                    |                                                                                                    |        |       |          | ARAN_COND_IDX  | ~         |
|                         |                                          |                                                                                                    |                                        | Sector Barry                  | A STATE OF STATE                                                                                               |                                                                                                    |                                                                                                    |        |       |          | 6<br>AADT      | × I       |
|                         | AL NO.                                   | 1976 A 19                                                                                                    |                                        |                               |                                                                                                    |                                                                                                    | and the second second s |        |       |          | 344            |           |
| 8                       | A Starkey                                | States 1995                                                                                                    |                                        |                               | Station of the second                                                                                          | and the state of the state                                                                                                    | A RANGE CONTRACT                                                                                                    | 8      |       |          | AADT           | ~         |
|                         | 1. 1. 1. 1. 1. 1. 1. 1. 1. 1. 1. 1. 1. 1 |                                                                                                    |                                        |                               |                                                                                                    | the state of the state of the s | L Long to                                                                                                    |        |       |          | 344            |           |
|                         |                                          | And a children                                                                                                    | 100                                    |                               |                                                                                                    | and the second                                                                                                    |                                                                                                    | 8      |       |          | 344            |           |
|                         | A MARK MARK                              |                                                                                                    | and the                                |                               |                                                                                                    | and the second second                                                                                                    |                                                                                                    | 2      |       |          | AADT           | ~         |
|                         | a la la la                               |                                                                                                    |                                        |                               |                                                                                                    |                                                                                                    | and the local days                                                                                                    |        |       |          | 344            |           |
|                         | All a second                             |                                                                                                    |                                        | All Alles                     |                                                                                                    | The second second second                                                                                                    |                                                                                                    |        |       |          | AADT           | ~         |
|                         |                                          |                                                                                                    |                                        | The second                    | a church                                                                                                    | and the second second                                                                                                    | a salar a sa                                                                                                    |        |       |          | Develle Defed  |           |
|                         | States and                               |                                                                                                    |                                        | Contraction of the second     |                                                                                                    |                                                                                                    | A CONTRACTOR OF                                                                                                    |        |       |          | Reset to Detau |           |
|                         |                                          |                                                                                                    |                                        |                               | ALL DIRE                                                                                                    | and the second second                                                                                                    | A State of                                                                                                    | 1.     |       |          |                |           |
| 5                       |                                          |                                                                                                    | Colores .                              |                               |                                                                                                    |                                                                                                    | HULL ST                                                                                                    |        |       |          |                |           |
|                         |                                          |                                                                                                    | and the                                |                               | A CONTRACTOR OF THE OWNER                                                                                      |                                                                                                    | - Andrew -                                                                                                    |        |       |          |                |           |
|                         |                                          | a transferration of the                                                                                                    |                                        |                               | 111 - 1 - 1 - 1 - 1 - 1 - 1 - 1 - 1 - 1                                                                        | or the lot is                                                                                                    | S. Starker                                                                                                    |        |       |          |                |           |
|                         |                                          | State of the second second sec |                                        |                               | A CARLES AND A CARLES                                                                                          | All and all                                                                                                    |                                                                                                    | 8      |       |          |                |           |
|                         |                                          | 117                                                                                                    |                                        |                               |                                                                                                    | North Contractor                                                                                                    | The sugar R                                                                                                    |        |       |          |                |           |
| 8                       | Alexander and                            |                                                                                                    |                                        |                               | -                                                                                                    | A ALL ALL AND                                                                                                    | A marked the                                                                                                    | 2      |       |          |                |           |
| 2                       |                                          |                                                                                                    |                                        |                               | E State                                                                                                    | And the second second                                                                                                    |                                                                                                    |        |       |          |                |           |
|                         |                                          |                                                                                                    |                                        |                               |                                                                                                    | - 18 S                                                                                                    | - Alera                                                                                                    |        |       |          |                |           |
|                         |                                          |                                                                                                    |                                        |                               | A STATISTICS                                                                                                   | The CALL                                                                                                    | I PT TELDING                                                                                                    |        |       |          |                |           |
|                         |                                          |                                                                                                    |                                        |                               |                                                                                                    | A State of the second second s | S. 1                                                                                                    |        |       |          |                |           |
|                         |                                          | All all all all all all all all all all                                                                                                    |                                        |                               | the state of the second second second second second second second second second second second second second se | ( ) () () () () () () () () () () () ()                                                                                                    | and the second                                                                                                    |        |       |          |                |           |
|                         | 10                                       |                                                                                                    | 1 4 80                                 | A STATISTICS AND A STATISTICS |                                                                                                    | A CORCECTOR OF A CORCE                                                                                                    | 1                                                                                                    |        |       |          |                |           |
|                         |                                          |                                                                                                    |                                        | 445 mi 144 N                  | <b>◀ ■ ► ₦ ₩</b> 51                                                                                            | mi⊯ 2015 ✓                                                                                                    |                                                                                                    |        |       |          |                |           |
| 5.963                   |                                          |                                                                                                    |                                        |                               |                                                                                                    | 5.963                                                                                                    | Fast                                                                                                    |        |       |          | Slow           |           |
|                         |                                          |                                                                                                    |                                        |                               |                                                                                                    |                                                                                                    |                                                                                                    |        |       |          |                |           |
|                         |                                          |                                                                                                    |                                        |                               |                                                                                                    |                                                                                                    |                                                                                                    |        |       |          |                |           |

The bottom buttons operate just like a DVD with forward, reverse and stop.

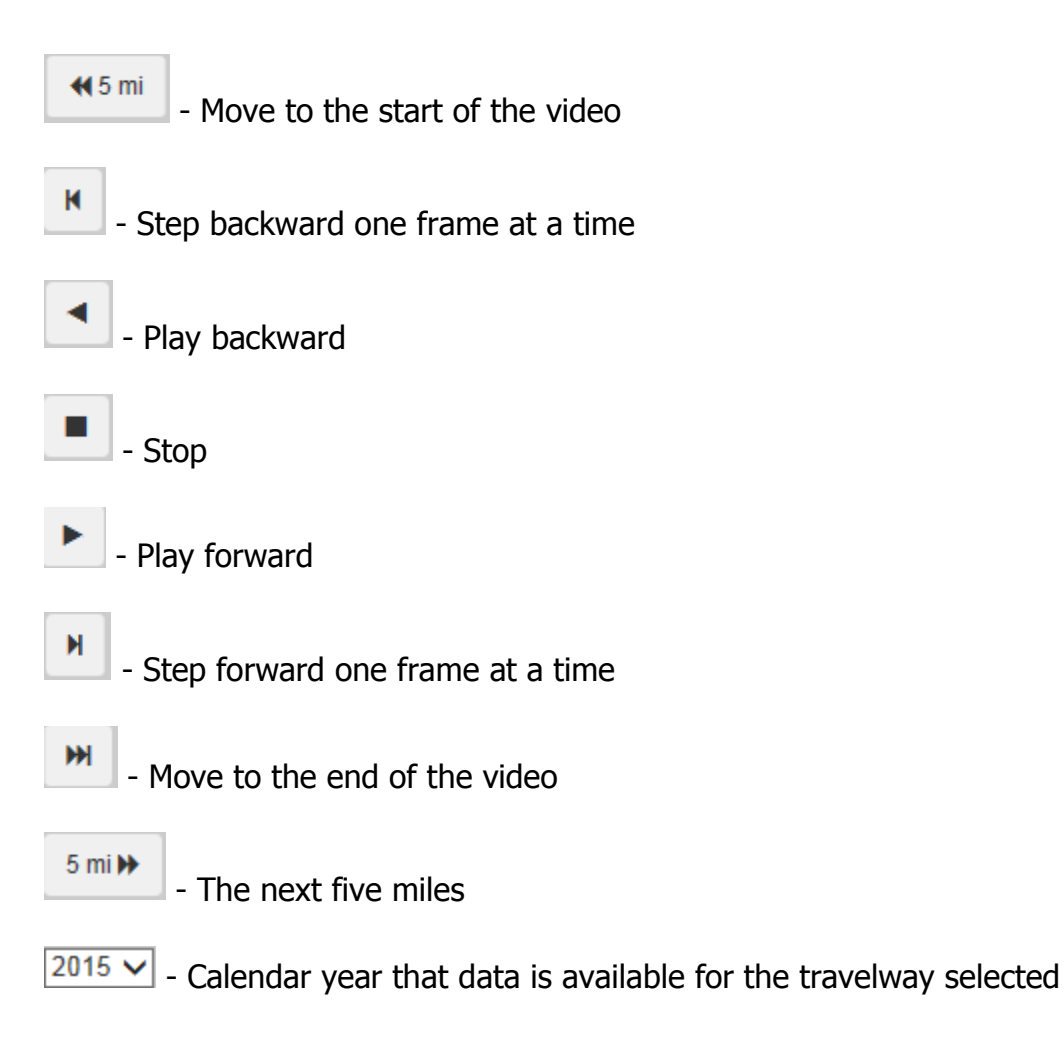

## Scrub Bar

The scrub bar will move along the track as the ARAN truck moves down the road. Alternately, you can drag the scrub bar to the location you want to view in the selected section of roadway.

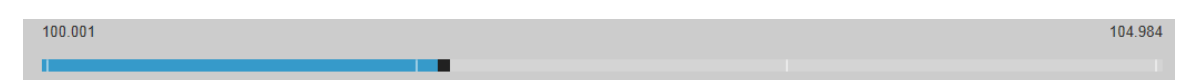

The bar next to the scrub bar is used to set how fast you want the frames to change when playing the video.

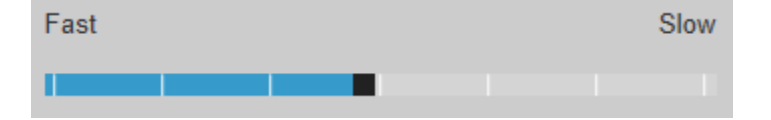

## Data

On the right-hand side of the video screen, there are 12 drop-down selection boxes that allow you to choose which data elements you want to view. These will display data from either or both of two sources: the ARAN table and the State of the System pavement table.

It is important to note that there are two options regarding the SS\_PAVEMENT data. One option is to view the state of the system data from the same year as the video selected. The other is to view everything using the current state of the system data. This is accomplished by activating the "Use Current SS Pavement" button.

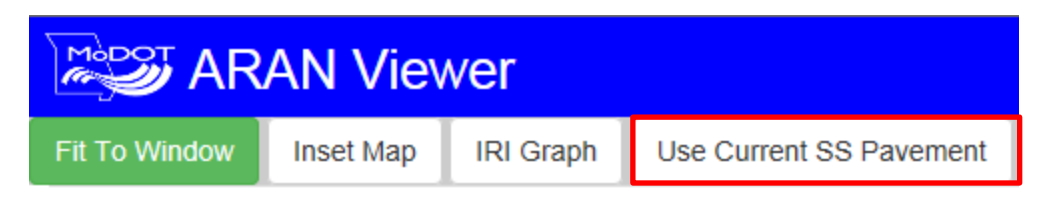

## **Change the Data Elements**

> Select a data type from the drop-down arrow. Multiple changes can be made at one time.

| FED_CLS_NHS                     | $\checkmark$ |                  |   |
|---------------------------------|--------------|------------------|---|
| NATIONAL HIGHWA                 | Y            |                  |   |
| SECTION_ENDLOG                  | ~            |                  |   |
| 101.052                         |              |                  |   |
| SECTION_TRACKER                 | ~            |                  |   |
| GOOD                            |              |                  |   |
| SECTION_IRI                     | ~            |                  |   |
| 54.59                           |              |                  |   |
| SECTION_COND_IDX                | ~            |                  |   |
| 10                              |              |                  |   |
| ARAN_IRI                        | ~            |                  |   |
| 45.32                           |              |                  |   |
| ARAN_COND_IDX                   | ~            |                  |   |
| 10                              |              | FED_CLS_NHS      | ~ |
| AADT                            | ~            | NATIONAL HIGHWAY | Y |
| 14513                           |              | SYSTEM           |   |
| AADT                            | ~            | SECTION_ENDLOG   | ~ |
| 14513                           |              | 101.052          |   |
| AADT                            | ~            | SECTION_TRACKER  | ~ |
| 14513                           |              | GOOD             |   |
| AADT                            |              | SECTION_IRI      | ~ |
| ARAN_COND_IDX                   | $\mathbf{h}$ | 54.59            |   |
| ARAN_IRI<br>ARAN_LOG            |              | SECTION_COND_IDX | ~ |
| ARAN_YEAR_2                     |              | 10               |   |
| AREA_DESG_NAME<br>AREA_ENGINEER |              | ARAN IRI         | ~ |
| AUTO_COND_SURV_ID               |              | 45.32            |   |
| CITY_NAME                       |              | ARAN COND IDX    | ~ |
| CNTL_TW_ID<br>CNTY_LOG          |              | 10               |   |
| COM_VOL_BY_DIR                  |              | AADT             | ~ |
| COUNTY_NUMBER                   |              | 1/513            |   |
| CROSSFALL                       |              |                  |   |
| DESG_BYWAY_CLS_NM               |              | STDAHNET         | ~ |
| DESG_TRUCK_RTE_NM               |              | ANDT             |   |
| DISTRICT_NAME                   |              | 44542            | ~ |
| DRIVER_IRI                      |              | 14313            |   |
| ELEVATION<br>FED CLS NFS        |              | AADT             | ~ |
| FED_CLS_NHS                     |              | 14513            |   |
| FED_CLS_PRIORITY                | Y            | AADT             | ~ |
| FED_CLS_STRAHNET                |              | 14513            |   |

The ARAN data will change with every image, approximately every 0.02 mile.

## Hide Data

If no data is needed, it can be hidden to expand the image window.

> Click the "Hide Data" button.

| er Years/Dirs                         | Hide Data |
|---------------------------------------|-----------|
|                                       |           |
| FED_CLS_NHS<br>NATIONAL HIC<br>SYSTEM | GHWAY     |
| SECTION_ENDLOG                        |           |
| 101.052                               |           |
| SECTION_TRACKE                        | R 🗸       |
| GOOD                                  |           |
| SECTION_IRI                           | ~         |
| 54.59                                 |           |
| SECTION_COND_I                        | X 🗸       |
| 10                                    |           |
| ARAN_IRI                              | ~         |
| 45.32                                 |           |

This will remove the data from the screen. If the data is needed, click the "Show Data" button.

## **Change Years/Directions**

You may want to see previous years' ARAN data; this can be done two ways: (1) by using the year drop-down box next to the pause and play buttons or (2) using the year selection at the top of the screen.

| Fit To Wi | ndow | Inset Map | IRI Graph | Use | Use Current SS Pavement |     | Use Current SS Pavement Job Number: J5I0763 |         | Number: J510763 |  |  |
|-----------|------|-----------|-----------|-----|-------------------------|-----|---------------------------------------------|---------|-----------------|--|--|
| Year      |      | Desg      | Name      | Dir | Tway Id                 | % ( | Cov                                         | Min Log | Max Log         |  |  |
| 3015      |      | IS        | 70        | Е   | 19                      | 100 |                                             | 100.041 | 105.024         |  |  |
| 3 2015    |      | IS        | 70        | W   | 3506                    | 100 |                                             | 144.973 | 149.97          |  |  |
| 2014      |      | IS        | 70        | Е   | 19                      | 100 |                                             | 100.033 | 105.016         |  |  |

Use the scroll bar located on the right-hand side to find the year or direction of data to view. Divided routes have video in both directions, and all other routes have video in at least one direction.

## Job Number

The job number is a set of alphanumeric digits assigned to represent a construction project. The job number shown will be the most recent project completed at that location for the year selected. If a job number is listed, click on it to display the plans for that project.

| Fit To Window | Inset Map | IRI Graph | Use Current SS Pavement | Job Number: J | 512169  |       |         |         |         |
|---------------|-----------|-----------|-------------------------|---------------|---------|-------|---------|---------|---------|
| Year          |           | Desg      | Name                    | Dir           | Tway Id | % Cov | Min Log | Max Log | 0       |
| 2015          |           | IS        | 70                      | E             | 19      | 100   | 99.961  | 104.943 |         |
| 2015          |           | IS        | 70                      | W             | 3506    | 100   | 145.053 | 150.03  |         |
| 2014          |           | IS        | 70                      | E             | 19      | 100   | 99.973  | 104.956 |         |
| 2014          |           | IS        | 70                      | W             | 3506    | 100   | 145.054 | 150.031 |         |
| <b>2013</b>   |           | IS        | 70                      | F             | 19      | 100   | 99 975  | 104 955 | · · · · |

### **Fit to Window**

By default, the "Fit to Window" button is active. Click the button to deactive and the image will display full size. Use the scroll bars located on the bottom and right side to adjust the view.

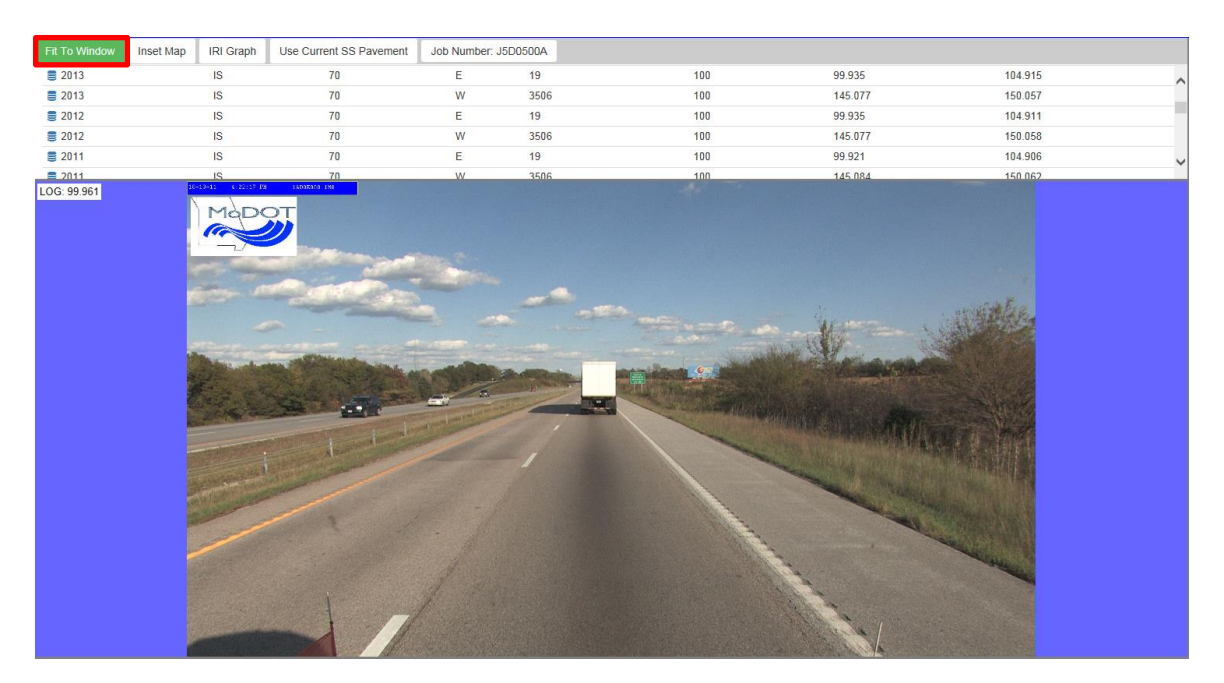

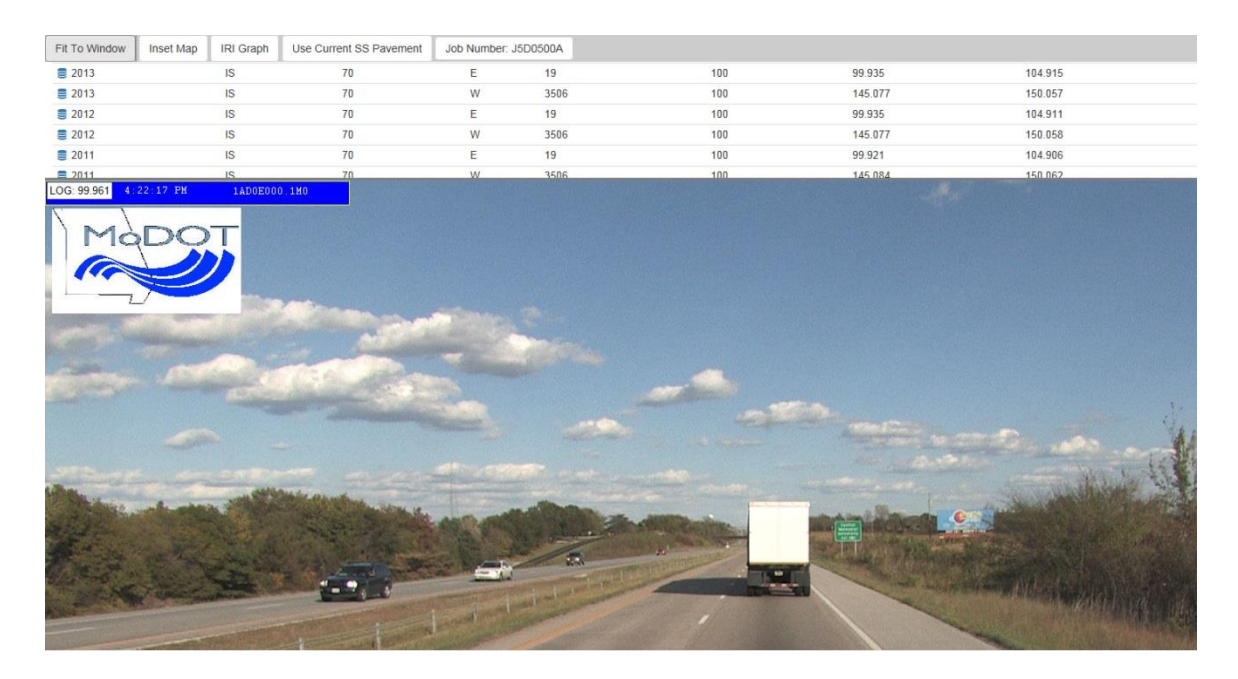

To return the screen to normal, click the "Fit to Window" tab again.

## **Inset Map**

Click the "Inset Map" button, and a map will be displayed to the right of the video. This map will show the location of the image and will follow the path of the images while you are driving.

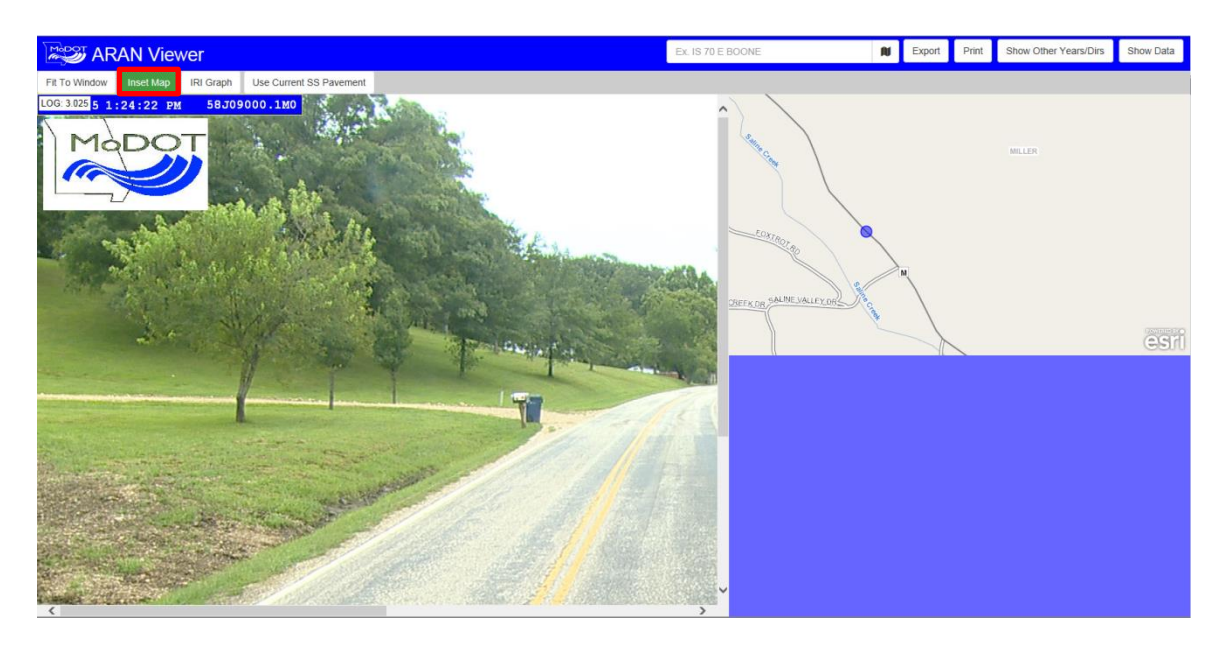

If you are not familiar with the area, use this tool. The map can be used as a secondary tool to follow the ARAN video. As the vehicle is driving down the roadway, the blue dot will follow the same path along the map.

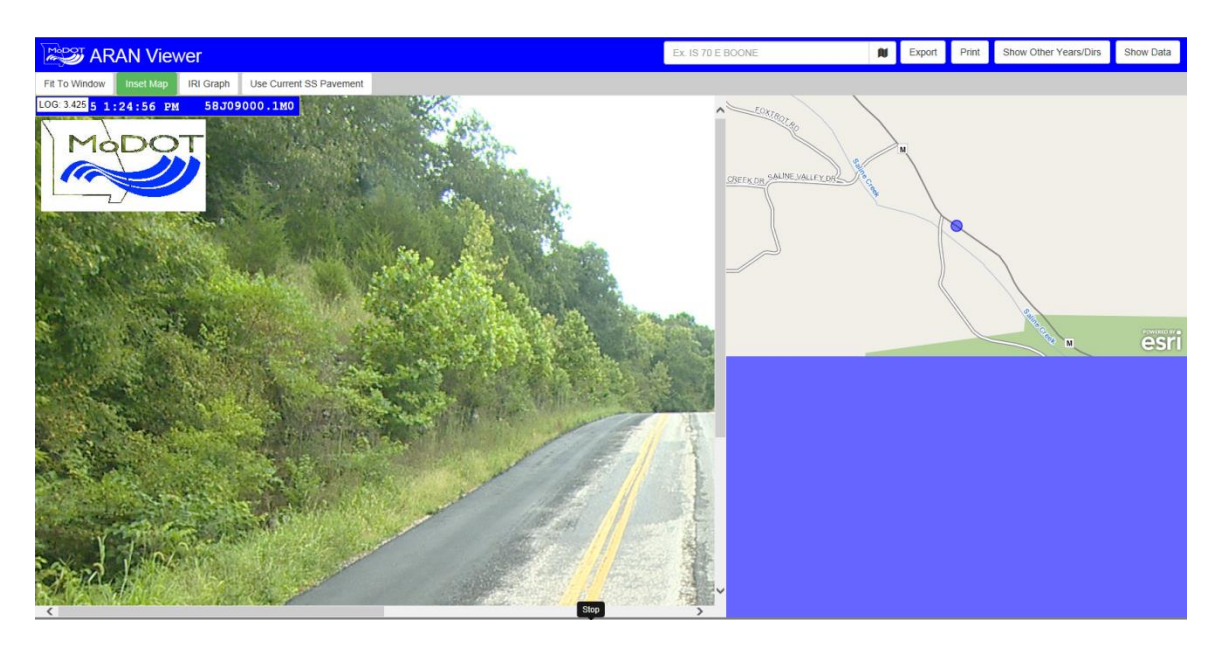

## **IRI Graph**

The IRI (International Roughness Index) Graph is used to tell the smoothness of the road over a tenth of a mile.

Click the "IRI Graph" tab. The graph will be displayed to the right of the video. This graph represents the tenth-mile average of IRI for the section and year selected.

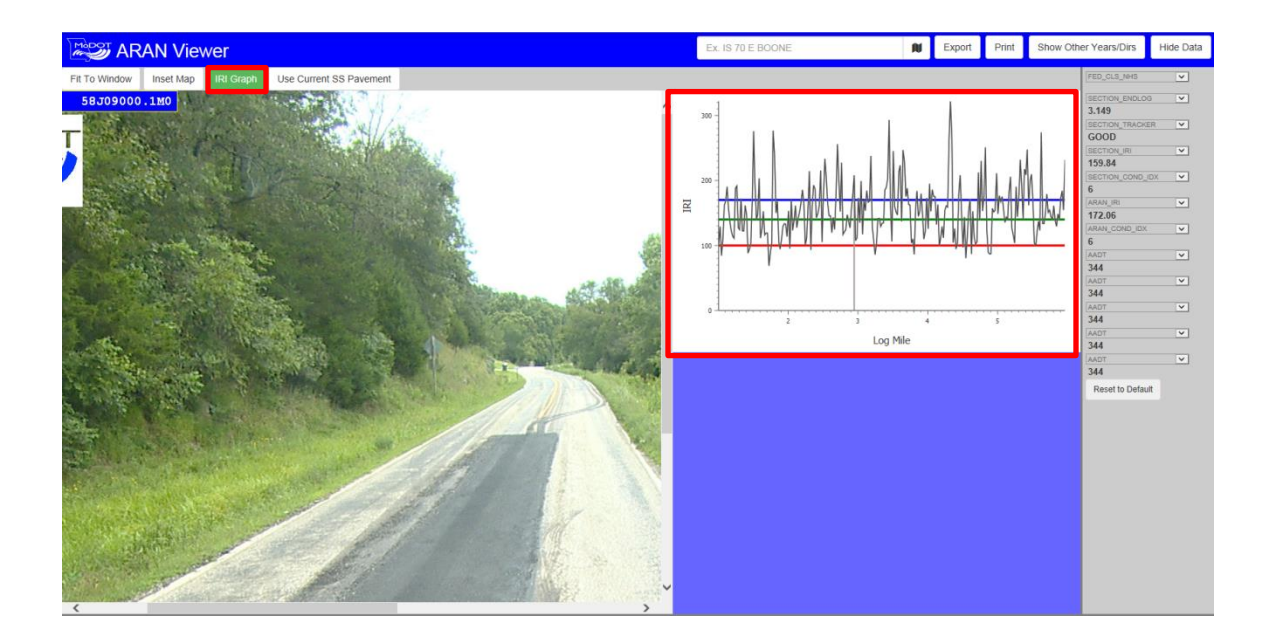

## **Export Data**

There is the ability to export data to either a "movie" or "JPG". The default will be an output type of movie.

| Export                                                 |                                                      | ×        |
|--------------------------------------------------------|------------------------------------------------------|----------|
| You are exporting RT M E from I                        | og mile 1.005 to log mile 5.963 for the year 2015.   |          |
| Name                                                   | RT_M_E_2015_1_005_to_5_963                           |          |
| Email Address                                          | jeannemarie.lebeau@modot.mo.gov                      |          |
| Output Type                                            | Movie (WMV)                                          | ~        |
| Movie Size*                                            | Small (Quarter Size)                                 | ~        |
| Frame Rate*                                            | 1 fps (74 mph)                                       | ~        |
| *These settings only apply to an settings are ignored. | output type of Movie (WMV). If you choose Files (JPG | ), these |
|                                                        | Cancel                                               | Submit   |

"Movie Size" and "Frame Rate" are mandatory fields. These fields can be changed with data from the drop-down lists.

> Click the "Submit" button. A notification message will be displayed.

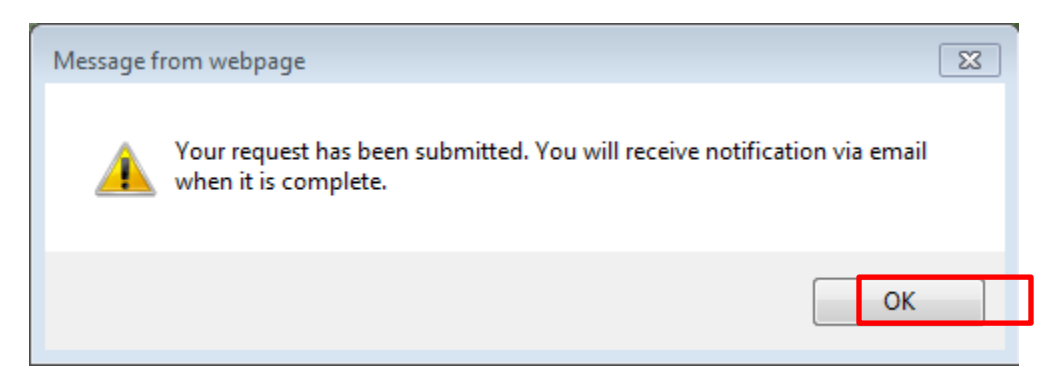

Click the "OK" button.

## Print

In order to print the data that is displayed, do the following:

- > Select the location.
- Click the "Print" button.

The picture of the selected roadway will be printed.

## **Hide Other Years/Dirs**

The "Hide Other Years/Dirs" button is used to hide the upper part of the screen which displays the years, designation, name and direction information.

> Click on the "Hide Other Years/Dirs" button.

| AR                                                                                                    | AN Vie                                                                                                    | wer       |                                              |             |          |     | Ex. IS 70 E BOONE | N   | Export | Print | Hide Oth | er Years/Dirs  | Hide Data |
|----------------------------------------------------------------------------------------------------|----------------------------------------------------------------------------------------------------|-----------|----------------------------------------------|-------------|----------|-----|-------------------|-----|--------|-------|----------|----------------|-----------|
| Fit To Window                                                                                                    | Inset Map                                                                                                    | IRI Graph | Use Current SS Pavement                      | Job Number: | J5D0500A |     |                   |     |        |       |          | FED_CLS_NHS    |           |
| 2013                                                                                                    |                                                                                                    | IS        | 70                                           | E           | 19       | 100 | 99.935            | 104 | 915    |       | 0        | SYSTEM         | STIWAT    |
| 2013                                                                                                    |                                                                                                    | IS        | 70                                           | W           | 3506     | 100 | 145.077           | 150 | 057    |       |          | SECTION_ENDLO  | ×         |
| 2012                                                                                                    |                                                                                                    | IS        | 70                                           | E           | 19       | 100 | 99.935            | 104 | 911    |       | 100      | SECTION_TRACKS | R V       |
| 2012                                                                                                    |                                                                                                    | IS        | 70                                           | W           | 3506     | 100 | 145.077           | 150 | 058    |       |          | GOOD           |           |
| 2011                                                                                                    |                                                                                                    | IS        | 70                                           | E           | 19       | 100 | 99.921            | 104 | 906    |       | ~        | SECTION_IRI    | ~         |
| 2011                                                                                                    |                                                                                                    | IS        | 70                                           | W           | 3506     | 100 | 145.084           | 150 | 062    |       | 10       | SECTION_COND_  | DX ¥      |
| LOG: 99.961 4                                                                                                    | 22:17 PH                                                                                                    | 1AD0E00   | 0.110                                        |             |          |     |                   |     |        |       | ^        | 7.9            | <b>V</b>  |
| 1 1                                                                                                    | -                                                                                                    |           |                                              |             |          |     |                   |     |        |       |          | 179.56         |           |
| MC MC                                                                                                    | DC                                                                                                    |           |                                              |             |          |     |                   |     |        |       |          | ARAN_COND_IDX  | ×         |
|                                                                                                    |                                                                                                    |           |                                              |             |          |     |                   |     |        |       |          | 8              |           |
|                                                                                                    |                                                                                                    |           |                                              |             |          |     |                   |     |        |       |          | 13230          | v .       |
| ·                                                                                                    |                                                                                                    |           |                                              |             |          |     |                   |     |        |       |          | AADT           | ¥         |
| Concession of the local division of the local division of the loca | Contraction of the local division of the local division of the loc |           | Selfin and and                               | -           |          |     |                   |     |        |       |          | 13230          |           |
| and the second second second                                                                                                    |                                                                                                    |           | Concession of Concession of Concession, Name |             |          |     |                   |     |        |       |          | AADT           | ~         |

Notice that the upper part of the screen is now hidden. To make data reappear, click the "Show Other Years/Dirs" button.

| AR                                  | AN View   | ver       |                         | Ex. IS 70 E BOONE    | N | Export | Print | Show Othe | r Years/Dirs | Hide Data |                                                                                      |       |
|-------------------------------------|-----------|-----------|-------------------------|----------------------|---|--------|-------|-----------|--------------|-----------|--------------------------------------------------------------------------------------|-------|
| Fit To Window<br>LOG: 99.961 53-510 | Inset Map | IRI Graph | Use Current SS Pavement | Job Number: J5D0500A | 4 |        |       |           |              | î î       | FED_CLS_NHS<br>NATIONAL HIS<br>SYSTEM<br>SECTION_ENDLOC<br>101.057<br>SECTION_TRACKE | GHWAY |

There are two ways to select a location: (1) free form typing or (2) from the map.

## Free Form

> In the text box, type the name of the location or the partial name.

| us 54 e m               | ×         | N       | Export                | Print | t    |
|-------------------------|-----------|---------|-----------------------|-------|------|
| US 54 E MILLER          | 125.459   | 148.649 | MILLER                |       |      |
| US 54 E MEXICO          | 216.264 2 | 217.585 | City of MEXIC         | 0     | ~    |
| US 54 E MEXICO          | 211.502 2 | 213.123 | City of MEXIC         | 0     |      |
| US 54 E MACKS CREEK     | 96.581    | 97.725  | City of MACK<br>CREEK | S     |      |
| US 54 E LADDONIA        | 232.661 2 | 232.783 | City of LADD          | ONIA  |      |
| US 54 E ELDON           | 139.604   | 140.196 | City of ELDOI         | N     |      |
| US 54 E HERMITAGE       | 74.724    | 76.667  | City of HERM          | ITAGE |      |
| US 54 E LADDONIA        | 231.7192  | 232.625 | City of LADD          | ONIA  |      |
| US 54 E WEAUBLEAU       | 60.738    | 62.028  | City of WEAU          | BLEAU |      |
| US 54 E                 | 0 2       | 271.741 | (VERNON)              |       |      |
| US 54 E CALLAWAY        | 168.948 2 | 207.935 | CALLAWAY              |       |      |
| US 54 E AUDRAIN         | 207.935 2 | 245.283 | AUDRAIN               |       |      |
| US 54 E HICKORY         | 59.715    | 90.244  | HICKORY               |       | ~    |
|                         | 0         | 24 472  |                       |       |      |
| Click on row to select. |           |         |                       | Cance | el l |

Click the "Enter" button.

| AR/           | AN Viev     | ver             |                                                                                                    |                |                    |                                                                                                    | us 54 e m                                                                                                    | N                    | Export | Print | Hide Oth | ter Years/Dirs         | Hide Data |
|---------------|-------------|-----------------|----------------------------------------------------------------------------------------------------|----------------|--------------------|----------------------------------------------------------------------------------------------------|----------------------------------------------------------------------------------------------------|----------------------|--------|-------|----------|------------------------|-----------|
| Fit To Window | Inset Map   | IRI Graph       | Use Current SS Pavement                                                                                                    | Job Number:    | J5P0648D           |                                                                                                    |                                                                                                    |                      |        |       |          | FED_CLS_NHS            | ~         |
| Year          | Longer Land | Desg            | Name                                                                                                    | Dir            | Tway Id            | % Cov                                                                                                    | Min Log                                                                                                    | Max                  | Log    |       |          | NATIONAL HIC<br>SYSTEM | HWAY      |
| 2015          |             | US              | 54                                                                                                    | W              | 1986               | 100                                                                                                    | 141.526                                                                                                    | 146.                 | 507    |       | -        | SECTION_ENDLOG         | ~         |
| 2015          |             | US              | 54                                                                                                    | E              | 1985               | 99                                                                                                    | 125.428                                                                                                    | 130                  | 405    |       |          | 125.462                | 8 14      |
| 2014          |             | US              | 54                                                                                                    | W              | 1986               | 100                                                                                                    | 141 512                                                                                                    | 146                  | 494    |       |          | NOT GOOD               |           |
| 2014          |             | US              | 54                                                                                                    | F              | 1985               | 100                                                                                                    | 125.435                                                                                                    | 130                  | 41     |       |          | (SECTION,)RI           | ×         |
| 2013          |             | 115             | 64                                                                                                    | E              | 1985               | 100                                                                                                    | 125.433                                                                                                    | 130.                 | 403    |       | ~        | 119.45                 |           |
| LOG: 125.461  | 0           | 5 06 2015 1     | 1:08:44 AM 55608200.1M0                                                                                                    | -              | 1.909              | TUN.                                                                                                    | (25.423                                                                                                    | 1.30                 | aup    |       | _        | 10                     |           |
|               | N           | MADY            | DT -                                                                                                    |                |                    |                                                                                                    |                                                                                                    |                      |        |       |          | ARAN_IRI               | ~         |
|               |             | 1 Julia         |                                                                                                    |                |                    |                                                                                                    |                                                                                                    |                      |        |       |          | 119.45                 |           |
|               |             |                 |                                                                                                    |                |                    |                                                                                                    |                                                                                                    |                      |        |       |          | ARAN_COND_IDX          | ~         |
|               |             | ALC: NO.        |                                                                                                    |                |                    |                                                                                                    |                                                                                                    |                      |        |       |          | 10<br>LAADT            |           |
|               |             | and the         |                                                                                                    |                |                    |                                                                                                    |                                                                                                    | 1                    |        |       |          | 7442                   |           |
|               |             | 540 (           | Contract of the second                                                                                                    |                |                    |                                                                                                    |                                                                                                    |                      |        |       |          | AADT                   | ~         |
|               |             |                 | and the state                                                                                                    |                |                    |                                                                                                    |                                                                                                    |                      | N      |       |          | 7442                   |           |
|               |             |                 | and the back                                                                                                    |                |                    | SUNP                                                                                                    |                                                                                                    |                      | с      |       |          | TGAA                   | ~         |
|               |             |                 | The same                                                                                                    | 8              |                    | and the Marshall                                                                                                    | All and a second second second                                                                                                    |                      |        |       |          | 7442                   |           |
|               |             | 1               | A PAGE AND A SUCCESSION                                                                                                    | 10             |                    |                                                                                                    |                                                                                                    |                      |        |       |          | TOAA                   | ×         |
|               |             | 1.1             | Southern and the states                                                                                                    | -              |                    | A State of the second second s | The second second second second second second second second second second second second second second second s                                                                                                    | Statistics I at      |        |       |          | 1442                   |           |
|               |             |                 | 1. 1. 1. 1. 1. 1. 1. 1. 1. 1. 1. 1. 1. 1                                                                                                    | and the second | Contraction of the |                                                                                                    |                                                                                                    | Lan                  | e      |       |          | 7442                   |           |
|               |             |                 |                                                                                                    | and the        |                    |                                                                                                    |                                                                                                    | and a state of the   |        |       |          | Report to Defaul       |           |
|               |             |                 |                                                                                                    | ALL THE REAL   | and the second     | Las                                                                                                    |                                                                                                    |                      |        |       |          | Reset to Delau         | 1         |
|               |             | - All           | Contraction of the local distance of the local distance of the loc | The state      |                    |                                                                                                    |                                                                                                    |                      |        |       |          |                        |           |
|               |             | CALL N. LANSING |                                                                                                    |                |                    | COLOR STREET                                                                                                    |                                                                                                    |                      |        |       |          |                        |           |
|               |             |                 |                                                                                                    |                |                    | CICICI CICICI                                                                                                    |                                                                                                    |                      |        |       |          |                        |           |
|               |             |                 |                                                                                                    |                |                    |                                                                                                    |                                                                                                    | 54190 Sec.           |        |       |          |                        |           |
|               | . N         |                 |                                                                                                    |                |                    |                                                                                                    | and the second second s | THE REAL PROPERTY OF |        |       |          |                        |           |
|               |             |                 |                                                                                                    |                |                    |                                                                                                    | and the second second s | ALC: NOT A           |        |       |          |                        |           |
|               |             | -               |                                                                                                    |                |                    |                                                                                                    |                                                                                                    |                      |        |       |          |                        |           |
|               |             |                 |                                                                                                    | 11             |                    |                                                                                                    | and the second second                                                                                                    | CO.                  |        |       |          |                        |           |
|               |             |                 |                                                                                                    | 11             |                    |                                                                                                    |                                                                                                    | ALC: NO. OF          |        |       |          |                        |           |
|               |             |                 |                                                                                                    |                |                    |                                                                                                    |                                                                                                    | Section 200          |        |       |          |                        |           |
|               |             |                 |                                                                                                    |                |                    |                                                                                                    | A Company and a company                                                                                                    |                      |        |       |          |                        |           |
|               | 2           |                 |                                                                                                    |                |                    |                                                                                                    | The second second second                                                                                                    |                      |        |       |          |                        |           |
|               |             |                 |                                                                                                    |                |                    |                                                                                                    | Contraction of the                                                                                                    |                      |        |       |          |                        |           |
|               |             |                 |                                                                                                    |                | 44 5 mi 144        |                                                                                                    | 5 mi 🗰 2015 🗸                                                                                                    |                      |        |       |          | -                      |           |
| 125.46        | 51          |                 |                                                                                                    |                |                    |                                                                                                    | 130.436                                                                                                    | Fast                 |        |       |          | Slow                   |           |
| _             |             |                 |                                                                                                    |                |                    |                                                                                                    |                                                                                                    | _                    |        |       |          |                        |           |
| -             |             |                 |                                                                                                    |                |                    |                                                                                                    |                                                                                                    | -                    |        |       |          |                        |           |

## **Map Button**

To the right of the free form text box, there is an icon that resembles a flag

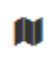

- > Click the icon. A map will be displayed.
- Click on a roadway. If the roadway is not visible, use the "plus" or "minus" button to zoom in or out on the map.
- > A listing of the travelways in the area that were selected will be displayed.

r

×

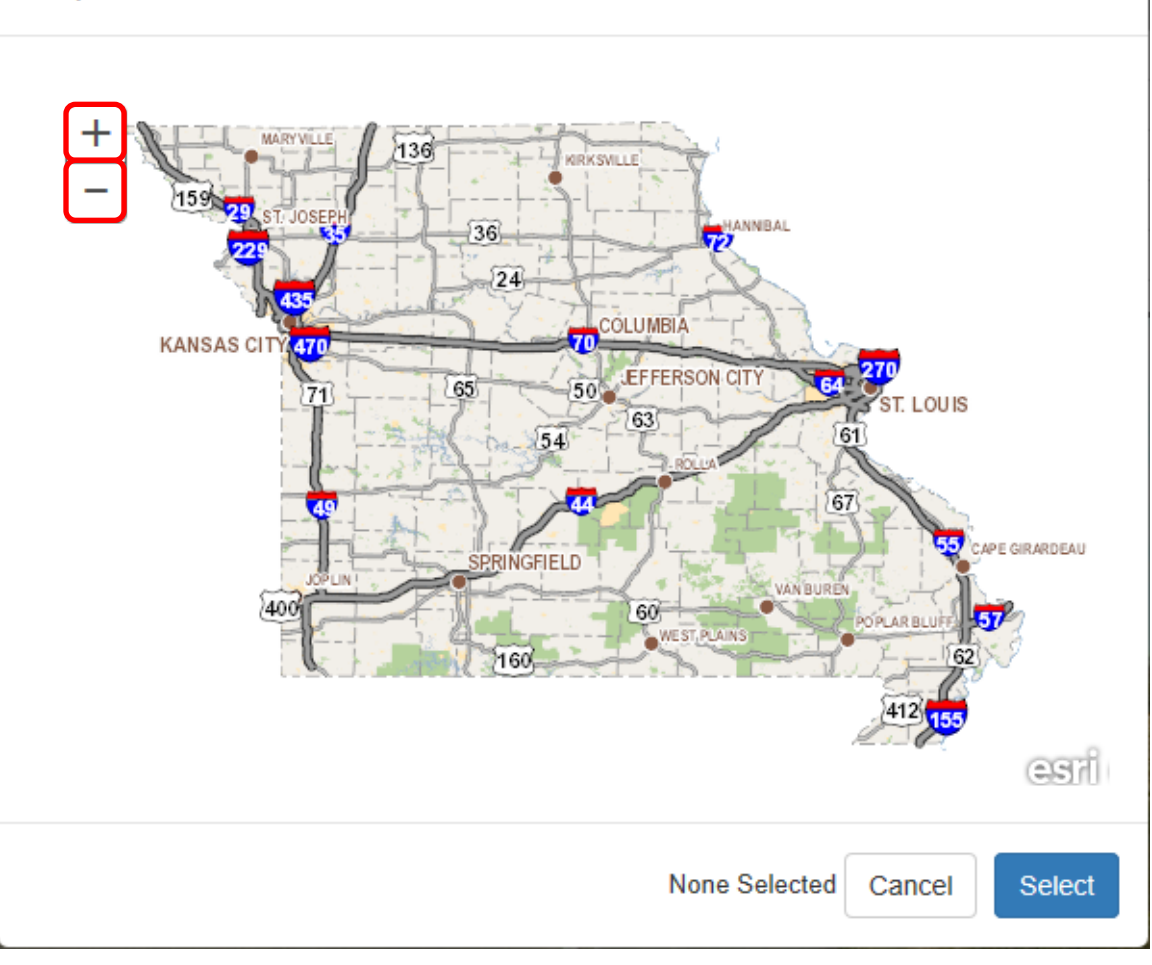

## Мар

RT M W (3977) Log: 0.043 RT MM N (3549) Log: 0.999 RT MM S (3548) Log: 2.781 RT M E (3976) Log: 5.957 CRD GAGEVILLE RD S (53184) Log: 3.263 CRD ROSS DR W (177035) Log: 0.848 CRD CROSS COUNTRY RD W (177071) Log: 0.235 CRD GAGEVILLE RD N (177069) Log: 2.463 CRD CENTRAL HILL RD S (53148) Log: 0.131 CRD ROSS DR E (53149) Log: 0.369 CRD CROSS COUNTRY RD E (53185) Log: 1.324 CRD CENTRAL HILL RD N (177034) Log: 2.003 PVT UNKNOWN N (966696) Log: 0 PVT UNKNOWN S (966451) Log: 0.19

| None Selected | Cancel | Select |
|---------------|--------|--------|
|               |        |        |
|               |        |        |

- Select a location.
- Click the "Select" button. This will flow to the new location on the ARAN Viewer.

×